# How to setup GRE over IPSec VPN for VPN Load Balance in one WAN connection (2 WAN to 1 WAN)

Suppose we have the following scenario. There is only one WAN connection for Vigor2950, while Vigor2930 has dual-WAN connection. You want to create two tunnels between Vigor2950 and Vigor2930. One tunnel is set via WAN1 connection of Vigor2930, the other is set via WAN2 connection of Vigor2930. Both are terminated to the only WAN connection on Vigor 2950 WAN1 port.

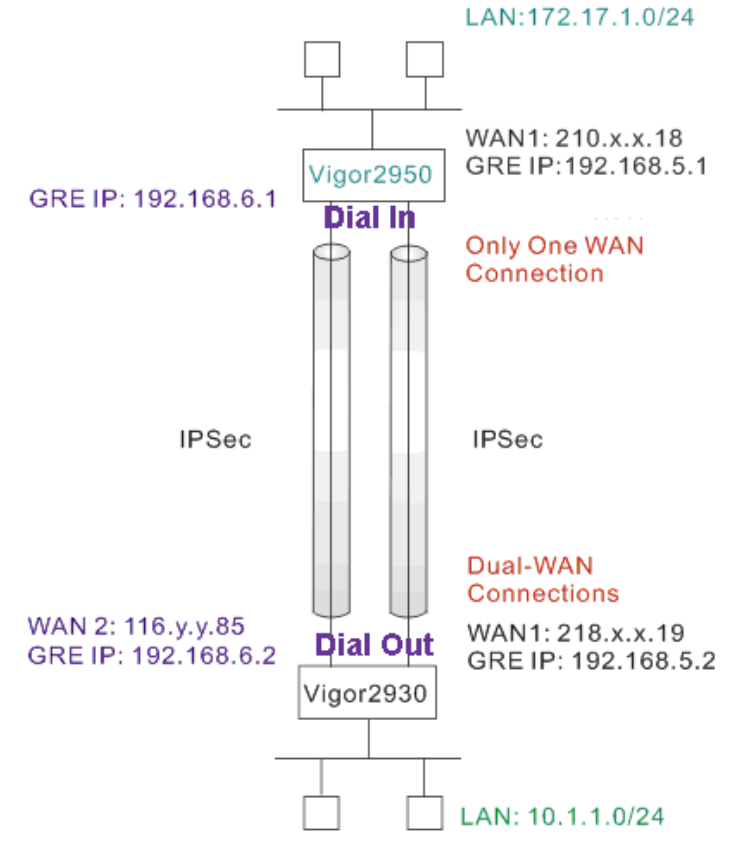

Since both Vigor2950 and Vigor2930 support VPN load balance feature, you may start the VPN from Vigor2950 to Vigor2930 or from Vigor2930 to Vigor2950. Here will introduce settings for the "Dual-WAN to One WAN" scenario (from Vigor2930 to Vigor2950).

### For Vigor2930

1. Setup two IPSec LAN-to-LAN VPN profiles with Dial-Out direction.

| AN-to-LAN Pro | files: |        |
|---------------|--------|--------|
| Index         | Name   | Status |
| <u>1.</u>     | wan 1  | X      |
| <u>2.</u>     | wan-2  | ×      |
| <u>3.</u>     | 777    | X      |
| <u>4.</u>     | ???    | Х      |
| <u>5.</u>     | ???    | ×      |
|               |        |        |

VPN and Remote Access >> LAN to LAN

1

2. In the profile of wan-1, configure a standard IPSec connection first. Type a Pre-Shared Key. In this example, we use "test".

VPN and Remote Access >> LAN to LAN

| Profile Index : 1                                       |                                  |                        |
|---------------------------------------------------------|----------------------------------|------------------------|
| 1. Common Settings                                      |                                  | $\frown$               |
| Profile Name wan-1                                      | Call Direction 🛛 🔘 Bot           | h 💿 Dial-Out D Dial-In |
| 💌 Enable this profile                                   | Always on                        |                        |
|                                                         | Idle Timeout 300                 | second(s)              |
| VPN Connection Through: WAN1 Only 💙                     | 📃 Enable PING to keep a          | alive                  |
| Netbios Naming Packet 💿 Pass 🔘 Block                    | PING to the IP                   |                        |
| Multicast via VPN 🛛 🔘 Pass 💿 Block                      |                                  |                        |
| (for some IGMP, IP-Camera, DHCP Relayetc.)              |                                  |                        |
| 2. Dial-Out Settings                                    |                                  |                        |
| Type of Server I am calling                             | Link Type                        | 64k bps 💉              |
| O ISDN                                                  | Username                         | ???                    |
| O PPTP                                                  | Password                         |                        |
| ( 💿 IPSec Tunnel                                        | PPP Authentication               |                        |
| CL2TP with IPSec Policy None                            | VJ Compression                   | ⊙ On ◯ Off             |
|                                                         | ·                                |                        |
| Dial Number for ISDN or<br>Server IP/Host Name for VPN. | IKE Authentication Metho         | d                      |
| (such as 5551234, draytek.com or 123.45.67.89)          | Ore-Shared Key                   |                        |
| 210.XXXX.18                                             | KE Pre-Shared Key                |                        |
|                                                         | O Digital Signature(X.50         | 9)                     |
|                                                         | Peer ID                          | None 👻                 |
|                                                         | Local ID                         |                        |
|                                                         | Alternative Subject              | ct Name First          |
|                                                         | 🔿 Subject Name Firs              | st                     |
|                                                         | Local Certificate                | None 🗸                 |
|                                                         | IPSec Security Method            |                        |
|                                                         | O Medium(AH)                     |                        |
|                                                         | High(ESP) DES witho              | ut Authentication 😽    |
|                                                         | Advanced                         | to and                 |
|                                                         |                                  |                        |
|                                                         | Tenders (d. d. T.), in Calcadada | C - t                  |

## 3. Then configure **GRE over IPSec** as follows:

| 4. GRE over IPSec Settin                                                                                             | gs                                                                                                    |                                                                                                    |
|----------------------------------------------------------------------------------------------------|----------------------------------------------------------------------------------------------------|----------------------------------------------------------------------------------------------------|
| Enable IPSec Dial-O                                                                                                  | ut function GRE over IPSec                                                                               |                                                                                                    |
| Logical Traffic                                                                                                    | My GRE IP 192. 168. 5. 2                                                                                 | Peer GRE IP 192. 168. 5. 1                                                                                                    |
| 5. TCP/IP Network Settin                                                                                             | gs                                                                                                    |                                                                                                    |
| My WAN IP<br>Remote Gateway IP<br>Remote Network IP<br>Remote Network Mask<br>Local Network IP<br>Local Network Mask | 0. 0. 0. 0<br>0. 0. 0. 0<br>172. 17. 1. 0<br>255. 255. 255. 0<br>10. 1. 1. 0<br>255. 255. 255. 0<br>More | RIP Direction Disable V<br>From first subnet to remote network, you have to<br>do<br>Route V<br>Change default route to this VPN tunnel ( Only<br>single WAN supports this ) |

4. In the profile of wan- 2, configure a standard IPSec connection first. Type a Pre-Shared Key. Note that the pre-shared key must be different from the one set in "wan -1". In this example, we use "1234".

| Profile Index : 1<br>1. Common Settings                                                                                                    |                                                                                                    |
|----------------------------------------------------------------------------------------------------|----------------------------------------------------------------------------------------------------|
| Profile Name wan-2<br>Enable this profile                                                                                                    | Call Direction O Both O Dial-Out O Dial-In                                                                                                    |
| VPN Connection Through: WAN2 Only<br>Netbios Naming Packet<br>Multicast via VPN<br>(for some IGMP,IP-Camera,DHCP Relayetc.)                                                                                                    | Idle Timeout 300 second(s) Enable PING to keep alive PING to the IP                                                                                      |
| 2. Dial-Out Settings                                                                                                    | ·                                                                                                    |
| Type of Server I am calling          ISDN         PPTP         IPSec Tunnel         L2TP with IPSec Policy         Dial Number for ISDN or<br>Server IP/Host Name for VPN.<br>(such as 5551234, draytek.com or 123.45.67.89)         210.XXXX.18 | Link Type 64k bps  Username ??? Password PPP Authentication PAP/CHAP  VJ Compression  On Off IKE Authentication Method Pre-Shared Key IKE Pre-Shared Key |
|                                                                                                    | Peer ID None<br>Local ID<br>Alternative Subject Name First<br>Subject Name First                                                                         |
|                                                                                                    | Local Certificate None<br>IPSec Security Method<br>O Medium(AH)<br>O High(ESP) DES without Authentication<br>Advanced                                    |

5. Then configure GRE over IPSec as follows:

| 4. GRE over IPSec Settings | S                         |                                                  |
|----------------------------|---------------------------|--------------------------------------------------|
| 🗹 Enable IPSec Dial-Ou     | t function GRE over IPSec |                                                  |
| Logical Traffic            | My GRE IP 192. 168. 6. 2  | Peer CRE IP 192. 168. 6. 1                       |
| 5. TCP/IP Network Settings | 3                         |                                                  |
| My WAN IP                  | 0.0.0.0                   | RIP Direction Disable 💌                          |
| Remote Gateway IP          | 0.0.0                     | From first subnet to remote network, you have to |
| Remote Network IP          | 172.17.1.0                | Route                                            |
| Remote Network Mask        | 255.255.255.0             |                                                  |
| Local Network IR           | 10.1.1.0                  | Change default route to this VPN tunnel ( Only   |
| Local Network Mask         | 255. 255. 255. 0          | single WAN supports this )                       |
|                            | More                      |                                                  |

6. Open **VPN and Remote Access** >> **VPN TRUNK Management** page, add these two profiles into a load balance trunk.

| Enable Disable                                                                 |                                                                                                    |
|--------------------------------------------------------------------------------|----------------------------------------------------------------------------------------------------|
| toVigor2950                                                                    |                                                                                                    |
| 1 wan-1 IPSec 218.XX.XX.18 (172.17.1.8)                                        | *                                                                                                    |
| 2 wan-2 IPSec 218.XX.XX.18 (172.17.1-8)                                        | *                                                                                                    |
| OBackup OLoad Balance                                                          |                                                                                                    |
| Add Edit Delete                                                                |                                                                                                    |
| utton.                                                                         | lt i                                                                                                    |
| The LAN-to-LAN Profile is disable or under Dial-In(Call Direction) at present. |                                                                                                    |
| ne Memberl(Active)Type Member2(Active)Type                                     |                                                                                                    |
| pr2950 1(YES) IPSec 2(YES) IPSec                                               |                                                                                                    |
|                                                                                |                                                                                                    |
|                                                                                | Enable    Disable    toVigor/2950      1 wan-1    IPSec    2 wan-2    IPSec    2 wan-2    IPSec   2 wan-2   IPSec   2 wan-2   IPSec   2 wan-2   IPSec   2 wan-2   IPSec   2 wan-2   IPSec   2 wan-2   IPSec   2 wan-2   IPSec   2 wan-2   IPSec   2 wan-2   IPSec   2 wan-2   IPSec   2 wan-2   IPSec   2 wan-2   IPSec   2 wan-2   IPSec   Add   Edit   Delete         Add   Edit   Delete               Add   Edit   Delete         Itton. Elst     Set to Factory Defau    The LAN-to-LAN Profile is disable or under Dial-In(Call Direction) at present.     e Member1 (Active) Type   Yest Yest    (YES) IPSec  2(YES) IPSec |

8. In the VPN status page, you will find the following two connections:

VPN and Remote Access >> Connection Management

7.

| Dial-out                | Fool                                                                 |               |                                               |                          |                    | Refres              | h Se                  | conds :                           | 10 💌 🖡                    | Refresh       |
|-------------------------|----------------------------------------------------------------------|---------------|-----------------------------------------------|--------------------------|--------------------|---------------------|-----------------------|-----------------------------------|---------------------------|---------------|
|                         | G                                                                    | eneral Mode:  |                                               |                          |                    | •                   | Dial                  |                                   |                           |               |
|                         | B                                                                    | ackup Mode:   |                                               |                          |                    | •                   | Dial                  |                                   |                           |               |
|                         | Load Ba                                                              | lance Mode: 🗰 | ₩igor2950) 2                                  | 18.XX                    | .XX. 18            | •                   | Dial                  |                                   |                           |               |
| /PN Con<br>Current F    | nection Status                                                       | (tte          | )Vigro2950) 2                                 | 18.XX                    | XX.18              |                     |                       |                                   |                           |               |
|                         | аув: т                                                               | _             |                                               |                          |                    |                     | P                     | age No.                           | 0                         | >>            |
| VPN                     | Туре                                                                 | Remote IP     | Virtual Net                                   | work                     | Tx<br>Pkts         | Tx<br>Rate          | P.<br>Rx<br>Pkts      | age No.<br>Rx<br>Rate             | UpTime                    | >>            |
| VPN<br>1<br>(wan1)      | Type<br>IPSec Tunnel<br>DES-No Auth                                  | Remote IP     | Virtual Net                                   | work<br>3554             | Tx<br>Pkts<br>1762 | Tx<br>Rate          | P.<br>Rx<br>Pkts      | Rx<br>Rate                        | UpTime<br>0:0:21          | )o >><br>Drop |
| VPN<br>(wan1)<br>(wan2) | Type<br>IPSec Tunnel<br>DES-No Auth<br>IPSec Tunnel<br>AES-SHA1 Auth | Remote IP     | Virtual Net<br>172.17.1.0/24<br>172.17.1.0/24 | <b>work</b><br>3554<br>0 | Tx<br>Pkts<br>1762 | Tx<br>Rate<br>0 290 | P.<br>Rx<br>Pkts<br>8 | Age No.<br>Rx<br>Rate<br>516<br>0 | UpTime<br>0:0:21<br>0:0:0 | Dr            |

xxxxxxxx : Data is encrypted. xxxxxxxx : Data isn't encrypted.

## For Vigor 2950,

1. Setup two IPSec LAN-to-LAN VPN profiles with Dial-In direction.

#### VPN and Remote Access >> LAN to LAN

#### LAN-to-LAN Profiles:

| Index     | Name     | Status |
|-----------|----------|--------|
| <u>1.</u> | VPN-IN-1 | ×      |
| <u>2.</u> | VPN-IN-2 | Х      |
| <u>3.</u> | TTT      | ×      |
| <u>4.</u> | ???      | Х      |
| <u>5.</u> | ???      | ×      |
|           |          |        |

2. In the profile of VPN-IN-1, setup a standard IPSec connection first. Enable **Specify Remote VPN Gateway** and type the IP address for Vigor2950 WAN-1 connection. Type a Pre-Shared Key. In this example, we use "test".

| 3. Dial-In Settings                    |                          |               |
|----------------------------------------|--------------------------|---------------|
| Allowed Dial-In Type                   | Username                 |               |
| ISDN                                   | Password                 |               |
| ✓ РРТР                                 | VJ Compression           | 💿 On 🔘 Off    |
| 🗹 IPSec Tunnel                         |                          |               |
| 🗹 L2TP with IPSec Policy None 🛛 😪      | IKE Authentication Metho | d             |
|                                        | Pre-Shared Key           |               |
| Specify NON CLID or Remote VPN Gateway | IKE Pre-Shared Key       | 00000         |
| Peer ISDN Number or Peer VPN Server IP | Digital Signature(X.509  | )             |
| 218.XX.XX.19                           | Peer ID                  | None 👻        |
| or Peer ID                             | Local ID                 |               |
|                                        | Iternative Subje         | ct Name First |
|                                        | ⊖ Subject Name Fir       | st            |
|                                        | IPSec Security Method    |               |
|                                        | Medium (AH)              |               |
|                                        | High (ESP)               |               |
|                                        | 🗹 DES 🗹 3DES             | AES           |
|                                        |                          |               |

3. Then configure GRE over IPSec as follows. For Dial-In VPN connection, you don't need to tick **Enable IPSec Dial-Out function GRE over IPSec**.

| 4. GRE over IPSec Setting  | S                  |         |                                             |                                        |
|----------------------------|--------------------|---------|---------------------------------------------|----------------------------------------|
| Enable IPSec Dial-Ou       | t function GRE ove | r IPSec | ~ /                                         |                                        |
| Logical Traffic            | My GRE IP 192.16   | 58.5.1  | Peer GRE IP                                 | 192. 168. 5. 2                         |
| 5. TCP/IP Network Settings | 5                  | 1       | 80.                                         |                                        |
| My WAN IP                  | 0.0.0.0            |         | RIP Direction                               | Disable 💌                              |
| Remote Gateway IP          | 0.0.0              |         | From first subnet to                        | remote network, you have to            |
| Remote Network IP          | 10.1.1.0           |         | 0                                           | Route 💙                                |
| Remote Network Mask        | 255.255.255.0      |         |                                             |                                        |
|                            | More               |         | Change default roo<br>single WAN supports t | ute to this VPN tunnel ( Only<br>his ) |

4. In the profile of VPN-IN-2, also setup a standard IPSec connection first. Enable **Specify Remote VPN Gateway** and type the IP address for Vigor2950 WAN-2 connection. Type "1234" as pre-shared key.

| 3. Dial-In Settings                        |                               |
|--------------------------------------------|-------------------------------|
| Allowed Dial-In Type                       | Username                      |
| ISDN                                       | Password                      |
| ✓ РРТР                                     | VJ Compression                |
| 🗹 IPSec Tunnel                             |                               |
| L2TP with IPSec Policy None                | IKE Authentication Method     |
|                                            | Pre-Shared Key                |
| 🛛 🗹 Specify SDN CLID or Remote VPN Gateway | IKE Pre-Shared Key            |
| Reer ISDN Number or Peer VPN Server IP     | Digital Signature(X.509)      |
| 116.233.153.85                             | Peer ID None 🗠                |
| or Peer ID                                 | Local ID                      |
|                                            | Iternative Subject Name First |
|                                            | 🔾 Subject Name First          |
|                                            | IPSec Security Method         |
|                                            | Medium (AH)                   |
|                                            | High (ESP)                    |
|                                            | 🗹 DES 🗹 3DES 🔽 AES            |
|                                            |                               |

5. Then, configure GRE over IPSec as follows. For Dial-In VPN connection, you don't need to tick **Enable IPSec Dial-Out function GRE over IPSec**.

| 4. GRE over IPSec Settings                    |                       |                                               |                                |  |  |
|-----------------------------------------------|-----------------------|-----------------------------------------------|--------------------------------|--|--|
| Enable IPSec Dial-Out function GRE over IPSec |                       |                                               |                                |  |  |
| 📃 Logical Traffic                             | My GRE IP 192.168.6.1 | eer GRE IP 192                                | 2.168.6.2                      |  |  |
| 5. TCP/IP Network Settings                    |                       |                                               |                                |  |  |
| My WAN IP                                     | 0.0.0.0               | RIP Direction                                 | Disable 😽                      |  |  |
| Remote Gateway IP                             | 0.0.0.0               | From first subnet to rem<br>do                | ote network, you have to       |  |  |
| Remote Network IP                             | 10.1.1.0              |                                               | Route 😽                        |  |  |
| Remote Network Mask                           | 255.255.255.0         |                                               |                                |  |  |
|                                               | More                  | Change default route single WAN supports this | to this VPN tunnel ( Only<br>) |  |  |

- 6. VPN Load Balance can be applied just for Dial-out VPN profiles, therefore you don't need to set the load balance policy for Dial-In site.
- 7. In the VPN status page, you will find the following two connections:

VPN and Remote Access >> Connection Management

| ut Tool            | Refresh Seconds : 5 💌 R |
|--------------------|-------------------------|
| General Mode:,     | Dial                    |
| Backup Mode:       | Dial                    |
| Load Balance Mode: | Dial                    |

| /PN Connection Status |                             |              |             |      |      |      |      | C.       |      |
|-----------------------|-----------------------------|--------------|-------------|------|------|------|------|----------|------|
| VPN                   | Type                        | Remote IP    | Virtual     | Tx   | Tx   | Rx   | Rx   |          |      |
| 1                     | IPSec Tunnel                |              | Network     | Pkts | Rate | Pkts | Rate | 0.0.7    | Dura |
| ( VPN-IN-1 )<br>2     | DES-No Auth<br>IPSec Tunnel | 116 6 1 1 05 | 10.1.1.0/24 | 105  |      | 1    | 3    | 45.20.54 | Drop |